# Инструкция по настройке цифрового кабельного приемник «Hyundai»

## Внешний вид

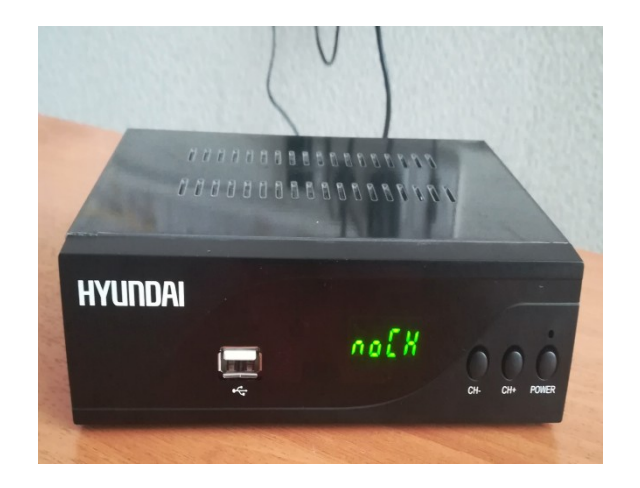

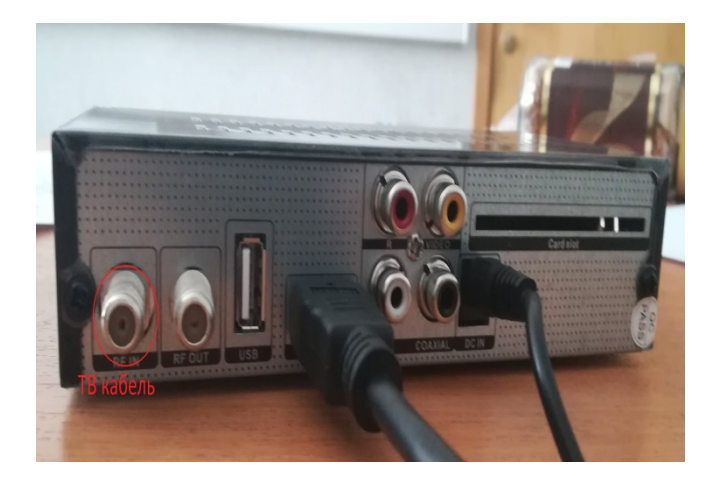

# Важно!!! Внешний вид может изменяться в зависимости от версии приставки.

# Настройка.

При вкл выходит меню настроек приставки (если меню не появилось нажмите **menu** на пульте). Необходимо перейти на «значок» антенна (см скрин ниже)

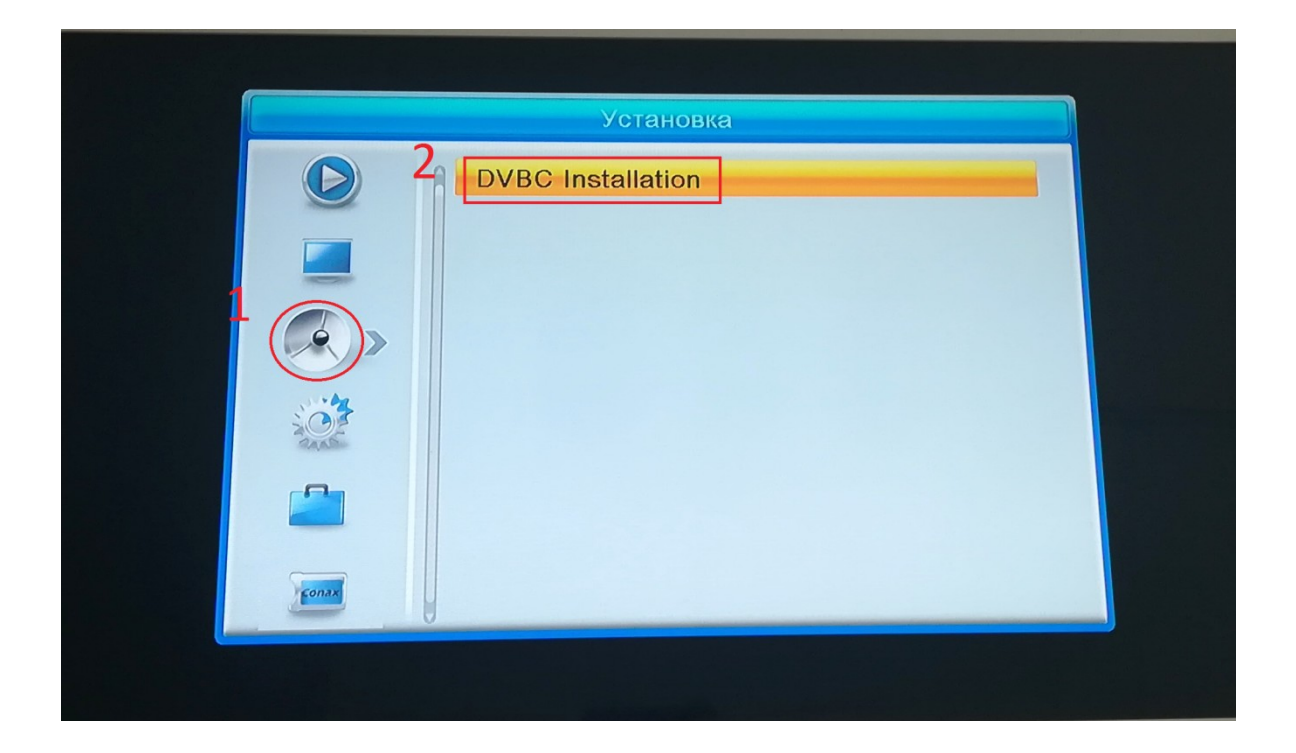

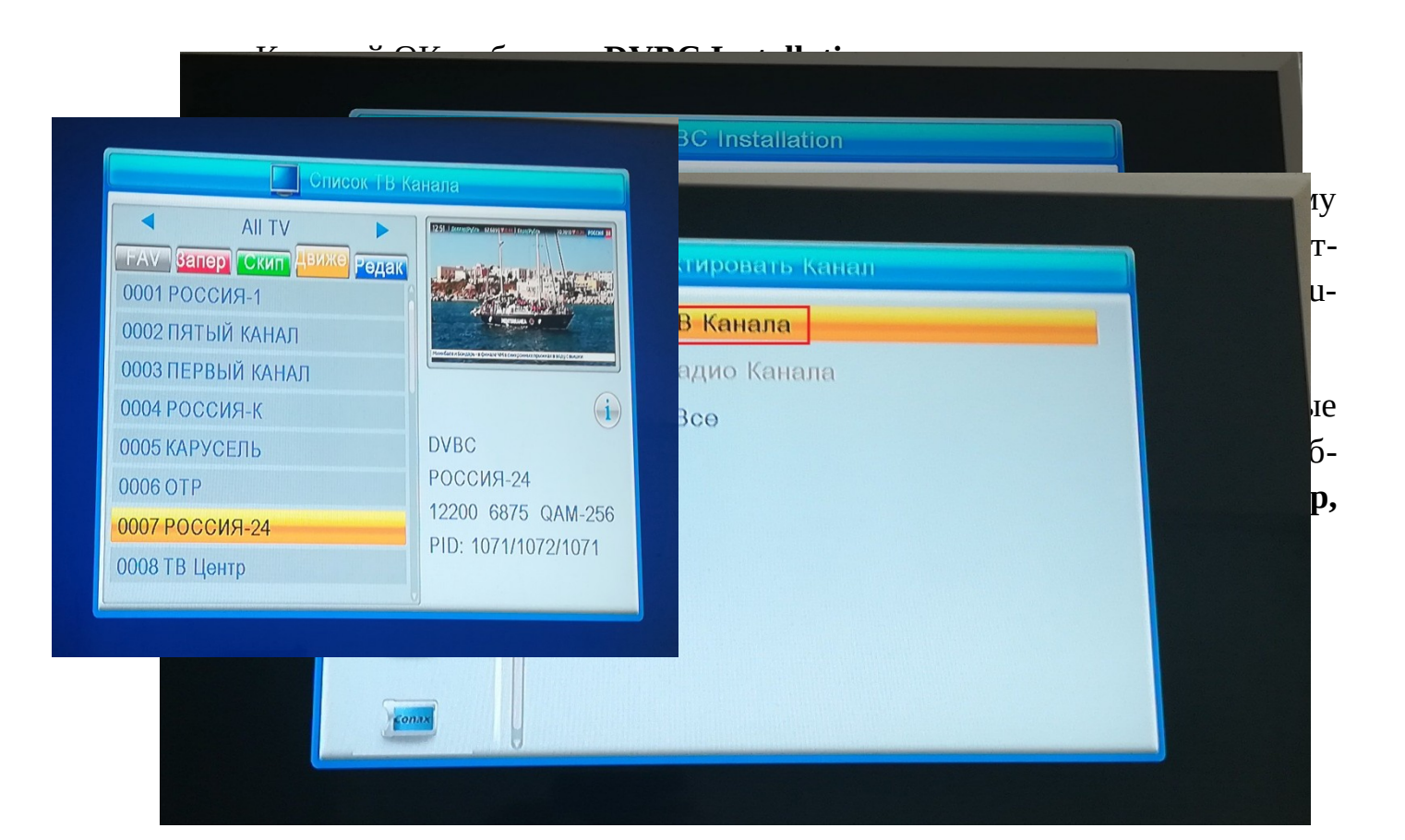

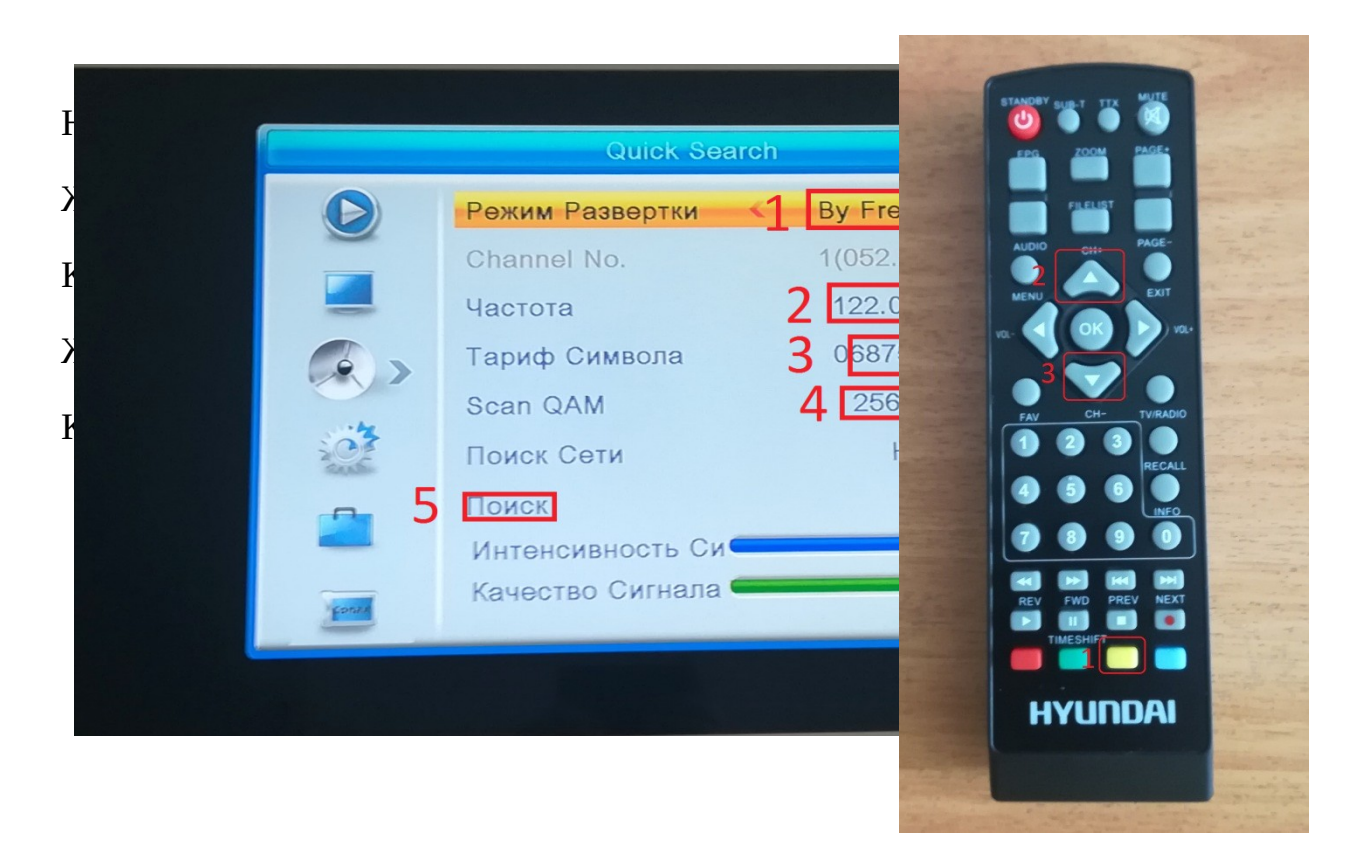

# Выбираем нужный канал

#### переносим канал

### Жмем ОК

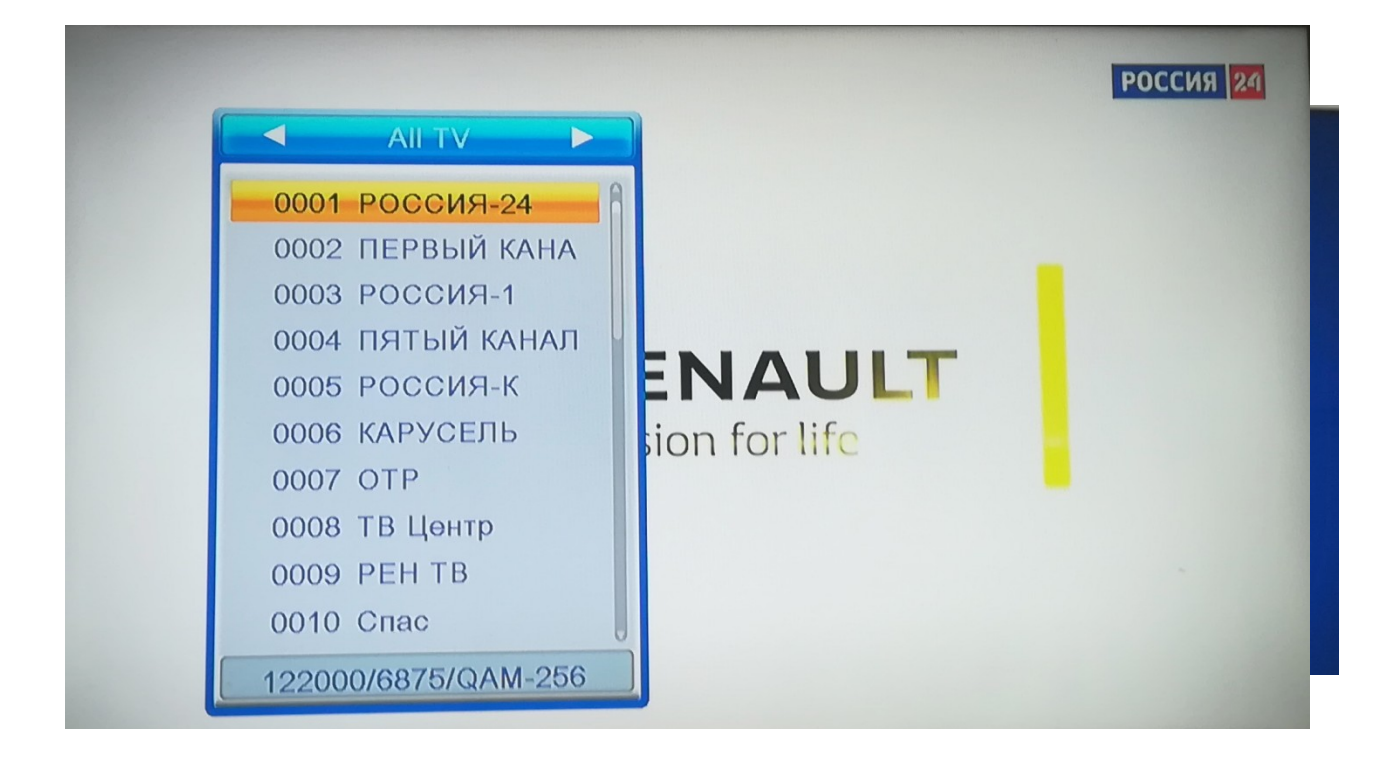

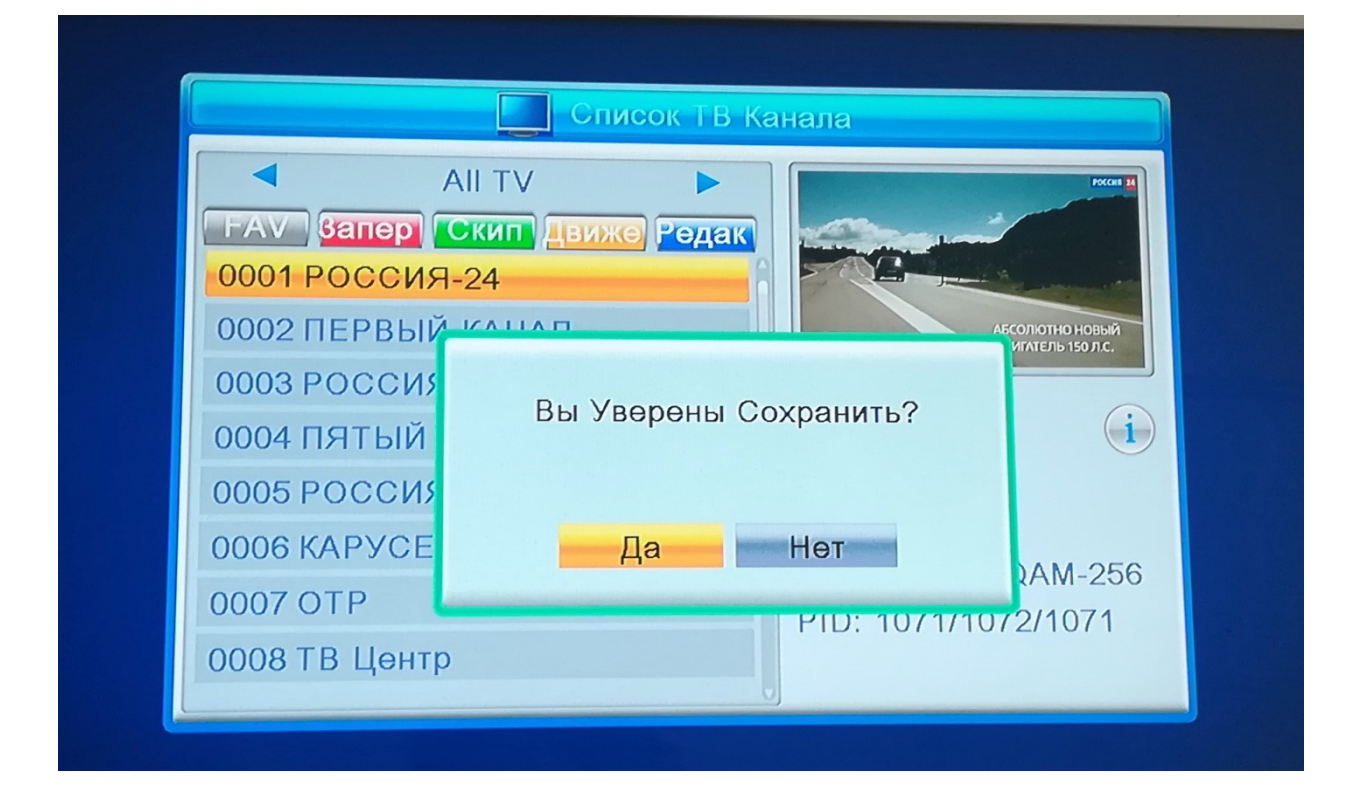